# Configuração básica de VPN (Virtual Private Network) no firewall RV110W VPN

# Objetivo

Uma VPN (Virtual Private Network) é uma maneira de conectar endpoints em diferentes redes através de uma rede pública, como a Internet. Isso permite que os usuários que estão fora de uma rede local (como um escritório) se conectem com segurança a essa rede pela Internet. A página *Basic VPN Setup* ajuda a configurar um túnel VPN para uma conexão Gateway to Gateway.

Este artigo explica como configurar a VPN básica no RV110W VPN Firewall.

# Dispositivo aplicável

RV110W

### Versão de software

•1.2.0.9

# Configuração básica de VPN

Etapa 1. Faça login no utilitário de configuração da Web e escolha **VPN > Configuração básica de VPN**. A página *Configuração básica de VPN* é aberta:

| About Basic VPN Setup                                                                                                    |                                                                            |                                                                                          |
|----------------------------------------------------------------------------------------------------|----------------------------------------------------------------------------|------------------------------------------------------------------------------------------|
| The basic VPN setup sets most parameters<br>and assumes a Pre-shared Key, which great<br>you can always update the parameters throu<br>View Default Settings | to defaults as propose<br>ly simplifies setup. Aft<br>gh the Policies menu | ed by the VPN Consortium (VPNC),<br>er creating the policies through the Basic VPN Setup |
| Connection Name and Remote IP Type                                                                                                    |                                                                            |                                                                                          |
| New Connection Name:                                                                                                    | -                                                                          |                                                                                          |
| Pre-Shared Key:                                                                                                    |                                                                            |                                                                                          |
| Endpoint Information                                                                                                    |                                                                            |                                                                                          |
| Remote Endpoint:                                                                                                    | IP Address 👻                                                               |                                                                                          |
| Remote WAN (Internet) IP Address:                                                                                                    |                                                                            | (Hint: 1.2.3.4 or abc.com)                                                               |
| Local WAN (Internet) IP Address:                                                                                                    |                                                                            |                                                                                          |
| Secure Connection Remote Accessibility                                                                                                    |                                                                            |                                                                                          |
| Remote LAN (Local Network) IP Address:                                                                                                    |                                                                            | (Hint 1.2.3.4)                                                                           |
| Remote LAN (Local Network) Subnet Mask:                                                                                                    |                                                                            | (Hint: 255.255.255.0)                                                                    |
| Local LAN (Local Network) IP Address:                                                                                                    |                                                                            | (Hint: 1.2.3.4)                                                                          |
| Local LAN (Local Network) Subnet Mask:                                                                                                    |                                                                            | (Hint: 255.255.255.0)                                                                    |

#### About Basic VPN Setup

The basic VPN setup sets most parameters to defaults as proposed by the VPN Consortium (VPNC) and assumes a Pre-shared Key, which greatly simplifies setup. After creating the policies through the you can always update the parameters through the Policies menu

| View Default Settings                   |                 |                            |
|-----------------------------------------|-----------------|----------------------------|
| Connection Name and Remote IP Type      |                 |                            |
| New Connection Name:                    | tunnel1         | ]                          |
| Pre-Shared Key:                         | 12345678        | ]                          |
| Endpoint Information                    |                 |                            |
| Remote Endpoint:                        | IP Address 👻    |                            |
| Remote WAN (Internet) IP Address:       | 209.165.200.225 | (Hint: 1.2.3.4 or abc.com) |
| Local WAN (Internet) IP Address:        |                 | ]                          |
| Secure Connection Remote Accessibility  |                 |                            |
| Remote LAN (Local Network) IP Address:  | 192.168.15.23   | (Hint: 1.2.3.4)            |
| Remote LAN (Local Network) Subnet Mask: | 255.255.255.0   | (Hint: 255.255.255.0)      |
| Local LAN (Local Network) IP Address:   | 192.168.1.12    | (Hint: 1.2.3.4)            |
| Local LAN (Local Network) Subnet Mask:  | 255.255.255.0   | (Hint: 255.255.255.0)      |
| Save Cancel Back                        |                 |                            |

Note: Para revisar as configurações básicas do túnel VPN, clique em Exibir configurações padrão.

Etapa 2. Digite um nome para a conexão no campo Novo nome de conexão. Este nome é usado para fins de gerenciamento.

Etapa 3. Insira uma senha no campo Pre-Shared Key (Chave pré-compartilhada). O VPN Client ou gateway remoto precisa dessa chave para estabelecer uma conexão VPN. Esta chave deve ter um comprimento de pelo menos 8 caracteres.

Etapa 4. Escolha o tipo de ponto de extremidade para a VPN na lista suspensa Ponto de extremidade remoto. Há dois possíveis endpoints:

Endereço IP — O endereço IP será usado para identificar o gateway remoto.

FQDN (Fully Qualified Domain Name, Nome de domínio totalmente qualificado) — O nome de domínio é usado para identificar o gateway remoto.

Etapa 5. Insira o endereço IP ou o nome de domínio do gateway remoto no campo Remote WAN (Internet) IP Address (Endereço IP da WAN remota (Internet)).

Etapa 6. Insira o endereço IP ou o nome de domínio do gateway local no campo Local WAN (Internet) IP Address (Endereço IP da WAN local (Internet)).

Passo 7. Insira o endereço IP remoto da LAN remota no campo Endereço IP da LAN remota (rede local).

Etapa 8. Insira a máscara de sub-rede remota da LAN remota no campo Máscara de subrede da LAN remota (rede local).

Etapa 9. Insira o endereço IP local da LAN local no campo Local LAN (Local Network) IP Address (Endereço IP da LAN local (Rede local)).

**Note:** O IP local da LAN remota e o IP local da LAN local devem estar em sub-redes diferentes.

Etapa 10. Insira a máscara de sub-rede local da LAN local no campo Máscara de sub-rede da LAN local (rede local).

Etapa 11. Clique em Salvar para aplicar as configurações.